GUÍA DE CONSULTA TERMINAL VERIFONE VX520

RETAIL

- 1. Presiona la tecla F2 para ingresar al aplicativo Banca Mifel, éste es el primer paso para cualquier operación
- 2. En caso de encontrarte la pantalla de Amex, teclea (\*) para salir y selecciona el logo de Banca Mifel

## A. ENCENDIDO DE LA TERMINAL

- 1. Conecta el equipo a la corriente eléctrica
- 2. Si se trata de una terminal inalámbrica, presiona el botón verde una vez conectada a la corriente

### **B. APAGADO DE LA TERMINAL**

- 1. Desconecta el equipo de la corriente eléctrica
- 2. En el caso de las terminales inalámbricas, mantén presionado el botón rojo

### C. PRUEBA DE COMUNICACIÓN

- 1. Presiona el número 7
- 2. Espera a que se imprima el comprobante de comunicación
- 3. iListo! Tu terminal está lista para otra transacción

## D. VENTA

- 1. Presiona el número 1
- 2. Digita el importe a cobrar y presiona "ENTER"
- 3. Oprime "ENTER" si el monto a cobrar es correcto, de lo contrario presiona la tecla roja y realiza de nuevo la venta

-Si tienes contratado el servicio de teclado abierto:

- 4. Teclea los 16 dígitos de la tarjeta y presiona "ENTER"
- 5. Digita la fecha de expiración de la tarjeta y da "ENTER"
- 6. Nuevamente presiona **"ENTER"** para confirmar los datos correctos
- 7. Digita la clave "11111" y oprime **"ENTER"**
- 8. Selecciona **"ENTER"**, ingresa el código de seguridad<sup>\*</sup> y finaliza con **"ENTER"**

-Si no cuentas con el servicio de teclado abierto:

- 9. Acerca, inserta o desliza la tarjeta
- 10. Espera a que se imprima el comprobante de negocio que deberá firmar el cliente
- 11. Presiona "ENTER" para obtener la copia del cliente
- 12. Retira la tarjeta

<sup>\*</sup>Los 3 dígitos al final de la firma.

Nota: En caso de requerir firma electrónica, acerca la Terminal Punto de Venta al cliente para que la digite y presione "Enter" iPor ningún motivo el comercio podrá digitar la firma electrónica, esta operación deberá ser realizada por el cliente!

# E. CANCELACIÓN

- 1. Presiona el número 8
- 2. Digita la clave "98261" y oprime "ENTER"
- 3. Presiona F2 para digitar la operación
- 4. Ingresa el número de operación\* y presiona la tecla "ENTER"
- 5. Verifica la tarjeta, el monto y presiona F1
- 6. Espera a que se imprima el comprobante de negocio que deberá firmar el cliente
- 7. Oprime "ENTER" para obtener la copia del cliente
- 8. iListo! Tu terminal está lista para otra transacción

\*Se localiza en el ticket de venta como "OPER". Nota:

Para realizar una cancelación, la operación deberá estar en el lote vigente.

En caso de no ser correcto el modo a cancelar presiona la tecla roja y realiza de nuevo la operación.

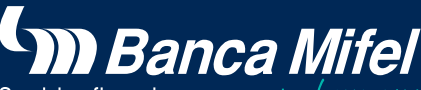

Servicios financieros con rostro humana

Si tienes alguna duda sobre tu Terminal Punto de Venta comunícate a Contacto Mifel y con gusto la resolveremos.

Comercio Mifel Terminales GUÍA DE CONSULTA TERMINAL VERIFONE VX520

RETAIL

## F. REIMPRESIÓN DE TICKET

- 1. Presiona la tecla lila 3 (de izquierda a derecha)
- 2. Si necesitas la última operación oprime "ENTER"
- o ingresa el número de operación<sup>\*</sup> a reimprimir
- 3. Espera a que se imprima el ticket solicitado
- 4. iListo! Tu terminal está lista para otra transacción

\*Se localiza en el ticket de venta como "OPER". Nota: Si el comprobante que deseas obtener no forma parte del lote, aparecerá el mensaje "No encontrada".

### G. TOTALIZACIÓN

- 1. Presiona F2
- 2. Espera a que se imprima el reporte de operaciones realizadas en el día
- 3. iListo! Tu terminal está lista para otra transacción

### H. CIERRE DE LOTE

- 1. Presiona F3
- 2. Oprime "ENTER" para confirmar
- 3. Espera a que se imprima el comprobante de cierre completo
- 4. iListo! Tu terminal está lista para otra transacción

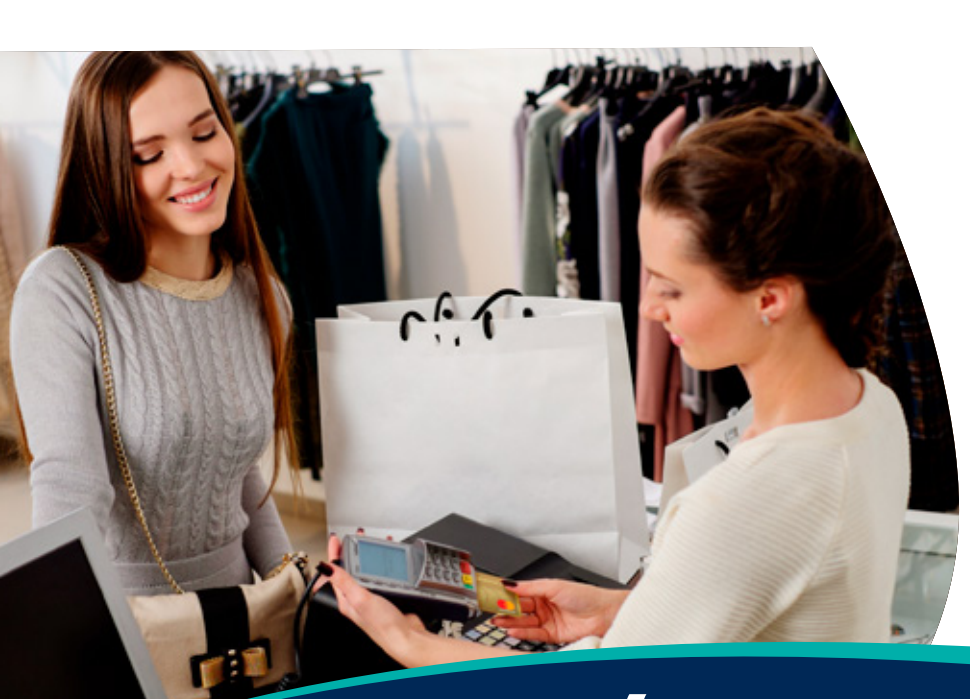

# I. VENTA A MESES SIN INTERESES

- 1. Presiona el número 1
- 2. Ingresa el importe a cobrar y presiona "ENTER"
- 3. Selecciona F2
- 4. Ingresa el número de plazos y presiona "ENTER"
- 5. Presiona F1 si el monto y los plazos son correctos, de lo contrario oprime F2 y realiza de nuevo la venta
- 6. Acerca, inserta o desliza la tarjeta
- 7. Espera a que se imprima el comprobante negocio que deberá firmar el cliente
- 8. Presiona **"ENTER"** para obtener la copia del cliente
- 9. Retira la tarjeta
- 10. iListo! Tu terminal está lista para otra transacción

#### Nota:

En caso de requerir firma electrónica, acerca la Terminal Punto de Venta al cliente para que la digite y presione "Enter" iPor ningún motivo el comercio podrá digitar la firma electrónica, esta operación deberá ser realizada por el cliente!

### J. DEVOLUCIÓN

- 1. Presiona la tecla lila 4 (de izquierda a derecha)
- 2. Ingresa la clave "11111" y presiona "ENTER"
- 3. Ingresa el importe del consumo<sup>\*</sup> y da "ENTER"
- 4. Oprime **"ENTER"** si el monto a cobrar es correcto, de lo contrario presiona la tecla roja y realiza de nuevo la venta
- 5. Acerca, inserta o desliza la tarjeta
- 6. Ingresa el número de autorización\*\* y da "ENTER"
- 7. Espera a que se imprima el comprobante de negocio que deberá firmar el cliente
- 8. Presiona "ENTER" para obtener la copia del cliente
- 9. iListo! Tu terminal está lista para otra transacción
- <sup>\*</sup>La cantidad debe coincidir con el monto original.
- \*\* Se encuentra en el ticket de venta como AUT.

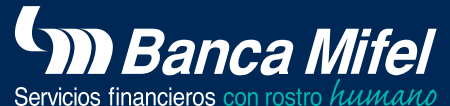

Si tienes alguna duda sobre tu Terminal Punto de Venta comunícate a Contacto Mifel y con gusto la resolveremos.